## How do I add a Costing Parameter in Item Maintenance?

1. Go to Inventory > Items

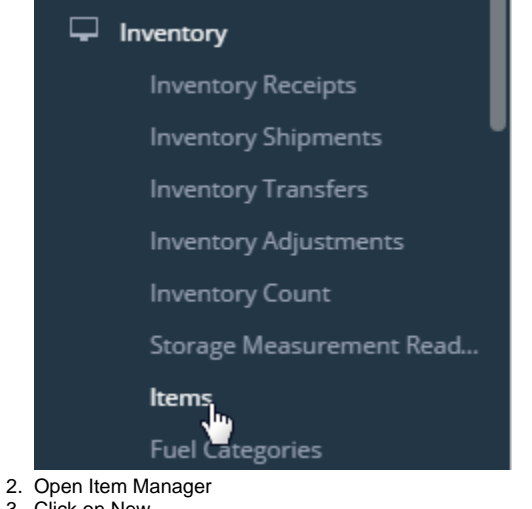

|               | iRely i         | 21 - *1     | EST*          | Pin       | nacle Pr         | emix *     | 'TEST'                    | r             |            |           |          |  |
|---------------|-----------------|-------------|---------------|-----------|------------------|------------|---------------------------|---------------|------------|-----------|----------|--|
| ltem<br>New   | Open Re         | fresh       | Export        | •         | Close            |            |                           |               |            |           |          |  |
| H Layo        | out Q           | Filter      | Recor         | ds (F     | 3)               | 110        | records                   | ;             |            |           |          |  |
| lte           | m No 🔺          |             |               | Туре      |                  |            | D                         | Description   |            |           |          |  |
| 10            | 001a            |             |               | Finis     | shed Good        |            | Т                         | aco Seas      | oning      | Bulk      |          |  |
| 10002         |                 |             | Finished Good |           |                  | V          | WM Milk Cow Trace Mineral |               |            |           |          |  |
| New Scree     | en will open    |             |               |           |                  |            |                           |               |            |           | ^ □      |  |
| New Save Se   | arch Delete Und | o Duplicate |               |           |                  |            |                           |               |            |           |          |  |
| Details Setup | Pricing Stock   | Notes (0)   | Attachments   | (0) Au    | dit Log (0)      |            |                           |               |            |           |          |  |
| Item No:      |                 |             |               |           | Manufacturer:    |            | ~                         | Brand:        |            |           | ~        |  |
| Item Type:    | Inventory       |             |               | ~         | Status:          | Active     | ~                         | Model No:     |            |           |          |  |
| Description:  |                 |             |               |           | Lot Tracking     | No         | ×                         | lov Valuation | Item Level |           | ~        |  |
| beschption.   |                 |             |               |           | Sales Tax Group: | NO         | ~                         | Purchase Tax  |            | III Level |          |  |
|               |                 |             |               |           |                  |            |                           | Group:        |            |           |          |  |
| + Insert X    | Remove          | UOM BB La   | vout Q        | Filter Re | cords (F3)       |            |                           |               |            |           |          |  |
|               | Linit Ot        | Short UPC L | JPC Code      | St        | tock Unit Allo   | w Purchase | Allow Sale                | Length        | Width      | Height    | Dimensio |  |
| Unit          | Unit Qt         |             |               |           |                  |            |                           |               |            |           |          |  |

- 5. Enter Item No
- 6. Select item Type as "Other Charge"

## 7. Set the below GL accounts for Other Charge Items

| Item - CONTAINER COST<br>New Save Search Delete Undo Duplic                                                                               | ate Close                                             |                                                                                                    |                                                                       |
|----------------------------------------------------------------------------------------------------|-------------------------------------------------------|----------------------------------------------------------------------------------------------------|-----------------------------------------------------------------------|
| Details Setup Pricing Notes (0) Atta                                                                                                    | achments (0)                                          | Audit Log (0)                                                                                         |                                                                       |
| GL Accounts Location Cost Motor Fu                                                                                                    | el Tax Others                                         |                                                                                                    |                                                                       |
| Note: You can choose not to setup your Ite<br>no Category specified, or the Category has<br>then it will look into the default GL Account | m's GL Accounts<br>no GL Account s<br>s for the Compa | s if the Category specified for this Iten<br>setup, then it will look into the Comm<br>any Locations. | n has it's own GL Account setup<br>odity. If there is no Commodity, o |
| + Add Required + Insert × Remove                                                                                                    | 음 Layout (                                            | C Filter Records (F3)                                                                                 |                                                                       |
| Account Category 🔺                                                                                                    |                                                       | Account Id                                                                                            | Description                                                           |
| Other Charge Expense                                                                                                    |                                                       |                                                                                                    |                                                                       |
| Other Charge Income                                                                                                    |                                                       |                                                                                                    |                                                                       |
|                                                                                                    |                                                       |                                                                                                    |                                                                       |

## 8. Then, save the item

9.

| Item - CONTAINER COST                                                                                                    |                       |   | ~ 🗆                  |  |  |  |  |
|----------------------------------------------------------------------------------------------------|-----------------------|---|----------------------|--|--|--|--|
| New Saue Search Delete Undo Duplicate Close                                                                                                    |                       |   |                      |  |  |  |  |
| Details Setup Pricing Notes (0) Attachments (0)                                                                                                    | Audit Log (0)         |   |                      |  |  |  |  |
| GL Accounts Location Cost Motor Fuel Tax Othe                                                                                                    | rs                    |   |                      |  |  |  |  |
| Note: You can choose not to setup your Item's GL Accounts if the Category specified for this Item has it's own GL Account setup on the Category screen. If there is no Category specified, or the Category has no GL Account setup, then it will look into the Commodity. If there is no Commodity, or Commodity GL Accounts setup, then it will look into the default GL Accounts for the Company Locations. |                       |   |                      |  |  |  |  |
| + Add Required + Insert × Remove 🔠 Layout                                                                                                    | C Filter Records (F3) |   |                      |  |  |  |  |
| Account Category A                                                                                                    | Account Id            |   | Description          |  |  |  |  |
| Other Charge Expense                                                                                                    | 5000002-0040000       |   | Other Charge Expense |  |  |  |  |
| Other Charge Income                                                                                                    | 4000001-0040000       | ~ | Other Charge Income  |  |  |  |  |
|                                                                                                    |                       |   |                      |  |  |  |  |
|                                                                                                    |                       |   |                      |  |  |  |  |
| vewly created cost will now show in the Item List                                                                                                    |                       |   |                      |  |  |  |  |

| iRely i21 - *TEST* Pinnacle Premix *TEST* |                                         |              |             |        | earch for something | 13 A 🖬 🛛     | ➡ Logout |  |  |  |
|-------------------------------------------|-----------------------------------------|--------------|-------------|--------|---------------------|--------------|----------|--|--|--|
| lt                                        | Item                                    |              |             |        |                     |              |          |  |  |  |
| N                                         | New Open Refresh Export - Close         |              |             |        |                     |              |          |  |  |  |
| 8                                         | BE Layout Q. container cost X 1 records |              |             |        |                     |              |          |  |  |  |
|                                           | Item No 🔺                               | Туре         | Description | Status | Inv Valuation       | Lot Tracking | Category |  |  |  |
|                                           | CONTAINER COST                          | Other Charge |             | Active | Item Level          | No           |          |  |  |  |
|                                           |                                         |              |             |        |                     |              |          |  |  |  |